#### 2013年11月26-27日 遺伝研

## 新学術「ゲノム支援」 平成25年度 情報解析講習会 Linuxサーバの構築

#### 東京工業大学大学院生命理工学研究科 森宙史 Hiroshi Mori hmori@bio.titech.ac.jp

## なぜ自分でサーバを構築する必要があるのか?

Q. サーバとパソコンは何が違うのか?

A. 通常、サーバは複数のコンピュータからネットワーク経由でアクセスされ、 何らかのサービスを提供するコンピュータのことを言う。 24時間365日稼働を前提として信頼性の高い部品が使われていたりする

Q. 自分で構築しなくてもDDBJスーパーコンピュータ使えば良いのでは?

A. はい。待ち時間が気にならないのであれば。

Q. 色々な企業のクラウドサービスを使えば良いのでは?

A. ゲノム研究の情報解析で行う特殊な計算に対応できるサービスがあるのなら。

## この1時間で扱う内容

ゲノム研究における情報解析を行えるサーバを構築するために、

## [1] 目的に応じたハードウェアのスペックの目安

[2] OSの選択

[3] Linuxディストリビューションの選択

[4] 実際のLinux OSのインストール&初期設定手順について解説する。

この1時間は、手持ちのPCを用いた実習はほとんど行いません

(1)サーバの物理的なタイプ

- ・タワー型 通常のデスクトップ型PCの大きいもの。拡張性が高い。
- **ラック型** ラック内に縦にサーバを積み上げる。ある程度の数のサーバが あればタワー型より省スペース。縦に巨大(フルラックなら約2m)。
- •ブレード型 電源やファンをサーバと分離して高密度にサーバを搭載可能。
- ・その他

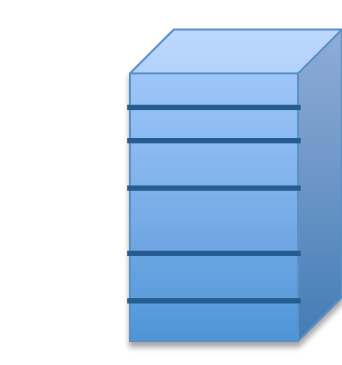

(2)サーバの機種の違い

サーバを選ぶ際には、

- ・ディスクの種類と最大搭載数
- ・メモリの種類と最大搭載数
- ・CPUの種類と最大搭載数
- 電源の容量

などに特に注意すべき。

しかし、お金は無限にある訳ではない…

1. Webサーバ

研究プロジェクトのWebページを公開、論文のSupplementsを公開

メモリ数GB、1CPU数コア、ディスク数百GBで十分(な場合が多い)

2. DBサーバ

研究で得られたデータを何らかのDB管理システムに格納してWebで公開、 検索可能にする

メモリ数十GB(32GBくらいまで)、1CPU 数コア、ディスク数TBあれば大丈夫

- 3. 原核・真核・メタゲノム・Transcriptomeアセンブル 特に重要なハードウェア: メモリ・CPU
- ・原核生物のゲノムアセンブル 数十GBメモリ (50GB あれば十分)、1CPU 数コア
- Transcriptomeアセンブル 今のHiSeqのリード1億pairsなら、120GBあれば十分 (例えばTrinityなら、100万pairsにつき1GBメモリが目安)

(http://trinityrnaseq.sourceforge.net/)

- ・メタゲノムのアセンブル 組成が単純な群集なら原核生物のアセンブルと同様
   群集が多様な場合、大量のリードが必要であり、
   数百GB-数TBメモリが必要な場合もある。 十数コア以上
- ・ 真核生物のゲノムアセンブル ゲノムサイズ、どれくらいheteroか、等に依存する
   数十GB-数TBメモリ、十数コア以上

少なくとも100GB以上のメモリをのせないと、アセンブルは辛い

- 4. 数千本以上の配列相同性検索 特に重要なハードウェア: CPU
- ・ゲノムやメタゲノムの遺伝子アノテーション
- ・複数ゲノムの比較解析

入力配列が数千本以上になることが多く、計算を並列化して高速化する必要がある。

現在のnr相手のBLASTXやBLASTPは、並列化しても各プロセスで5GBほどメモリを 使用するので、メモリもそれなりに必要。

#### CPU数、コア数が非常に重要、メモリもある程度必要

- 5. マッピングツールでのReferenceゲノムへのマッピング 特に重要なハードウェア: ディスク
  - Resequencing, RNA-Seq, ChIP-Seq解析におけるマッピング

リードのゲノムへのマッピングは高速でメモリ使用量も少ない。

結果のSAMファイルやBAMファイルが数十から数百GBになったりする。 samtools等でsortしたりすると、その規模のファイルが何個もできる。

マッピングを頻繁にするのなら、ディスクは少なくとも十数TBは必要

- 3. 原核・真核・メタゲノム・Transcriptomeアセンブル 特に重要なハードウェア: メモリ・CPU
- 4. 数千本以上の配列相同性検索 特に重要なハードウェア: CPU
- 5. マッピングツールでのReferenceゲノムへのマッピング 特に重要なハードウェア: ディスク

[2] サーバのOSの選択

マイナスポイント

#### Windows Server

- ・様々なバイオインフォマティクスのソフトウェアが動かない
- ・Virtual OSを使う手もあるが...
- ・GUIでサーバの設定が可能

Mac OSX Server

- ・バイオインフォマティクスのソフトウェアが結構対応している
- ・Linuxコマンドが標準で使える
- ・GUIでサーバの設定が可能
- ・ユーザコミュニティが小さい

Linux

- ・Linux専用のバイオインフォマティクスのソフトウェアも多数存在
- ・GUIである程度サーバの設定が可能だが...
- ・スーパーコンピュータのほとんどのOSもLinux

## [3] Linuxディストリビューションの選択

## Linuxディストリビューション

Linuxの本体であるカーネルと、独自のGUIや様々なアプリケーションを まとめて一つの塊(パッケージ)にし、容易に再配布出来るようにしたもの

### • Debian系

Debian, Ubuntu, etc.

• Red Hat系

Red Hat Enterprise Linux, Fedora, CentOS, etc.

Slackware系

openSUSE, etc.

・その他

Gentoo Linux, etc.

## [4] CentOSのインストール & 初期設定

#### CentOS 6.4をマシンにインストールする際の手順

物理的に必要なもの

・CentOSをインストールする対象の、DVD-Rを読み込めるマシン

•DVD-R 1枚

・DVD-Rを書き込めるPC

## 1. CentOSをダウンロード

## 作業: Webブラウザで https://www.centos.org/ にアクセス

artwork.) CentOS is free.

CentOS is developed by a small but growing team of core developers. In turn the core developers are supported by an active user community including system administrators, network administrators, enterprise users, managers, core Linux contributors and Linux enthusiasts from around the world.

CentOS has numerous advantages over some of the other clone projects including: an active and growing user community, quickly rebuilt, tested, and QA'ed errata packages, an extensive **mirror network**, developers who are contactable and responsive, multiple free support avenues including **IRC Chat**, **Mailing Lists**, **Forums**, a dynamic **FAQ**.

This site makes use of Javascript. If your browser doesn't work with Javascript we recommend you use FireFox.

#### **CentOS 6 Releases**

March 12th 2013

The CentOS team is pleased to **announce** the immediate availability of CentOS 6.4 for i386 and x86\_64 architectures.

CentOS 6.4 is based on the upstream release EL 6.4 and includes

packages from all variants. All upstream repositories have been combined into one, to make it easier for end users to work with.

There are some very important changes to this release compared with the previous versions of CentOS and we highly recommend reading this announcement along with the **Release Notes**. Especially take a look at the "Known Issues" section.

There is also a minimal install CD that will get you a very small base install that you can add to.

And now: Have fun.

Release Notes: CentOS Download: i386 | x86\_64 come together and talk about things that they care about most, and to share stories from their experiences working with CentOS in various scenarios.

Please see the **Wiki** for the latest information on the Austin Dojo. We would like to thank our Event Sponsors **Calxeda** and **Rackspace** for this event.

#### Register Here

#### CentOS Sponsor

The CentOS Project would like to thank the following product or service vendor for being a **CentOS sponsor**:

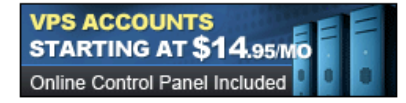

(clicking the graphic opens a new window to the sponsor's site) If you would like to help the CentOS project then details can be found on the donation page

#### **Sponsors Links**

The CentOS Project would like to thank the following sponsors of the project.

#### UK Dedicated Server Hosting

#### Website Backups by Comcure

If you would like to help the CentOS project by sponsoring a link then please contact us using the **web contact form** 

## 1. CentOSをダウンロード

#### 作業:ダウンロード元として、距離的に近いミラーサーバを選ぶ

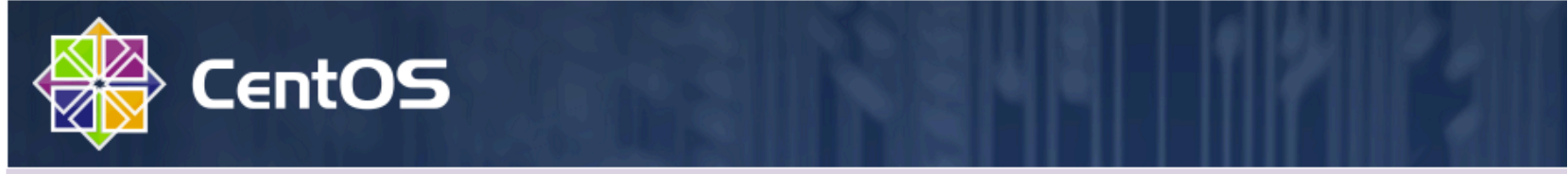

#### CentOS on the Web: CentOS.org | Mailing Lists | Mirror List | IRC | Forums | Bugs | Donate

In order to conserve the limited bandwidth available .iso images are not downloadable from mirror.centos.org

The following mirrors should have the ISO images available:

Actual Country -

http://ftp.jaist.ac.jp/pub/Linux/CentOS/6.4/isos/x86\_64/ http://ftp.tsukuba.wide.ad.jp/Linux/centos/6.4/isos/x86\_64/ http://ftp.iij.ad.jp/pub/linux/centos/6.4/isos/x86\_64/ http://www.ftp.ne.jp/Linux/packages/CentOS/6.4/isos/x86\_64/ http://ftp.riken.jp/Linux/centos/6.4/isos/x86\_64/ http://ftp.nara.wide.ad.jp/pub/Linux/centos/6.4/isos/x86\_64/

Nearby Countries -

http://mirror.nus.edu.sg/centos/6.4/isos/x86\_64/ http://mirrors.sin3.sg.voxel.net/centos/6.4/isos/x86\_64/ http://mirror.bit.edu.cn/centos/6.4/isos/x86\_64/ http://mirrors.163.com/centos/6.4/isos/x86\_64/ http://mirrors.hust.edu.cn/centos/6.4/isos/x86\_64/ http://mirrors.hustunique.com/centos/6.4/isos/x86\_64/ http://centos.ustc.edu.cn/centos/6.4/isos/x86\_64/ http://mirrors.btte.net/centos/6.4/isos/x86\_64/ http://mirrors.stuhome.net/centos/6.4/isos/x86\_64/

## 1. CentOSをダウンロード

ここから先は、紙芝居: \*x86\_64-bin-DVD1.iso をダウンロードする

#### Index of /Linux/centos/6.4/isos/x86\_64

|                        | <u>Name</u>            | Last modified    | <u>Size</u>   | <b>Description</b> |
|------------------------|------------------------|------------------|---------------|--------------------|
| Parent Directory       |                        |                  | -             |                    |
| 0 README.txt           |                        | 2013-04-05 20:09 | 1.4K          |                    |
| <b>CentOS-6.4-x86</b>  | 64-LiveCD.iso          | 2013-04-23 21:59 | 702M          |                    |
| 2 CentOS-6.4-x86       | 64-LiveCD.torrent      | 2013-05-23 01:54 | 28K           |                    |
| 2 CentOS-6.4-x86       | 64-LiveDVD.iso         | 2013-04-23 22:03 | 1. <b>7</b> G |                    |
| 2 CentOS-6.4-x86       | 64-LiveDVD.torrent     | 2013-05-23 01:54 | 68K           |                    |
| <b>CentOS-6.4-x86</b>  | 64-bin-DVD1.iso        | 2013-03-06 03:44 | 4.1G          |                    |
| 2 CentOS-6.4-x86       | 64-bin-DVD1to2.torrent | 2013-03-09 06:15 | 217K          |                    |
| 2 CentOS-6.4-x86       | 64-bin-DVD2.iso        | 2013-03-06 03:44 | 1.4G          |                    |
| 2 CentOS-6.4-x86       | 64-minimal.iso         | 2013-03-06 03:45 | 342M          |                    |
| 2 CentOS-6.4-x86       | 64-netinstall.iso      | 2013-03-05 10:05 | 230M          |                    |
| 🖹 md5sum.txt           |                        | 2013-05-16 22:36 | 388           |                    |
| 2 md5sum.txt.asc       |                        | 2013-05-16 23:43 | 1.2K          |                    |
| 🖹 <u>shalsum.txt</u>   |                        | 2013-05-16 22:39 | 436           |                    |
| shalsum.txt.asc        |                        | 2013-05-16 23:43 | 1.3K          |                    |
| 🖹 <u>sha256sum.txt</u> |                        | 2013-05-16 22:44 | 580           |                    |
| sha256sum.txt.a        | <u>sc</u>              | 2013-05-16 23:43 | 1.4K          |                    |

## 2. CentOS DVDを作成する

\*x86\_64-bin-DVD1.iso のダウンロードが終わったら、 isoファイルと空のDVD-Rを基に、CentOSのインストール用DVDを 作成する。

通常のDVD作成ソフトウェアを用いて作成でき、

例えばMacならディスクユーティリティ等のソフトウェアで作成可能。

## 3. ネットワークの設計

どのようなネットワークにサーバを接続するかによって、 事務手続きに時間がかかる場合もあり、セキュリティ設定も変わる。 サーバにCentOSをインストールする前に、 サーバをどのようなネットワークに接続するか、考えておく。 具体的には、IPアドレス、ホスト名、どのようなプロトコルを使うのかなど

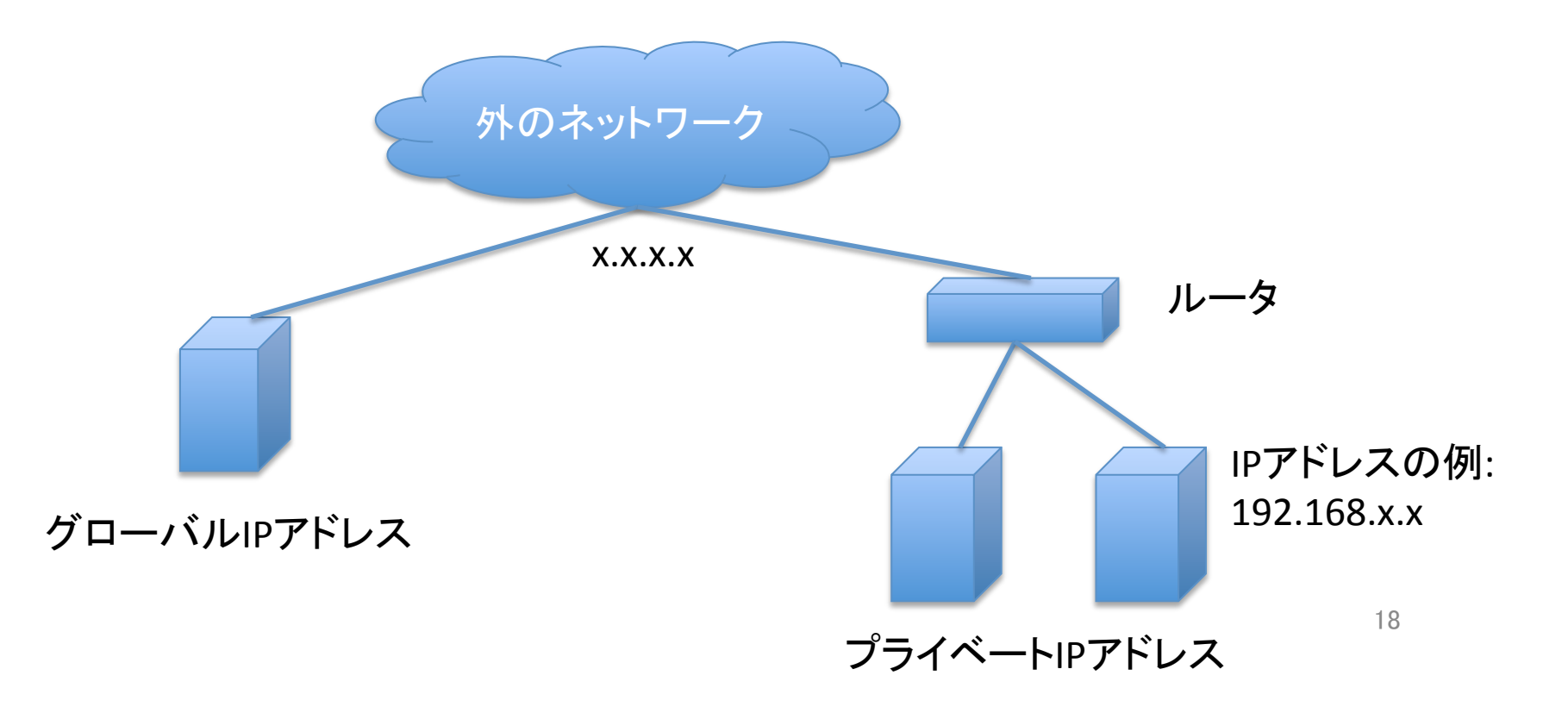

## 4. BIOS設定でDVDからOSを起動するように設定

この設定方法はサーバのメーカー・機種によってバラバラ。

## 5. Welcome to CentOS画面

#### インストールDVDの作成に失敗していると、そもそもこの画面が出ない

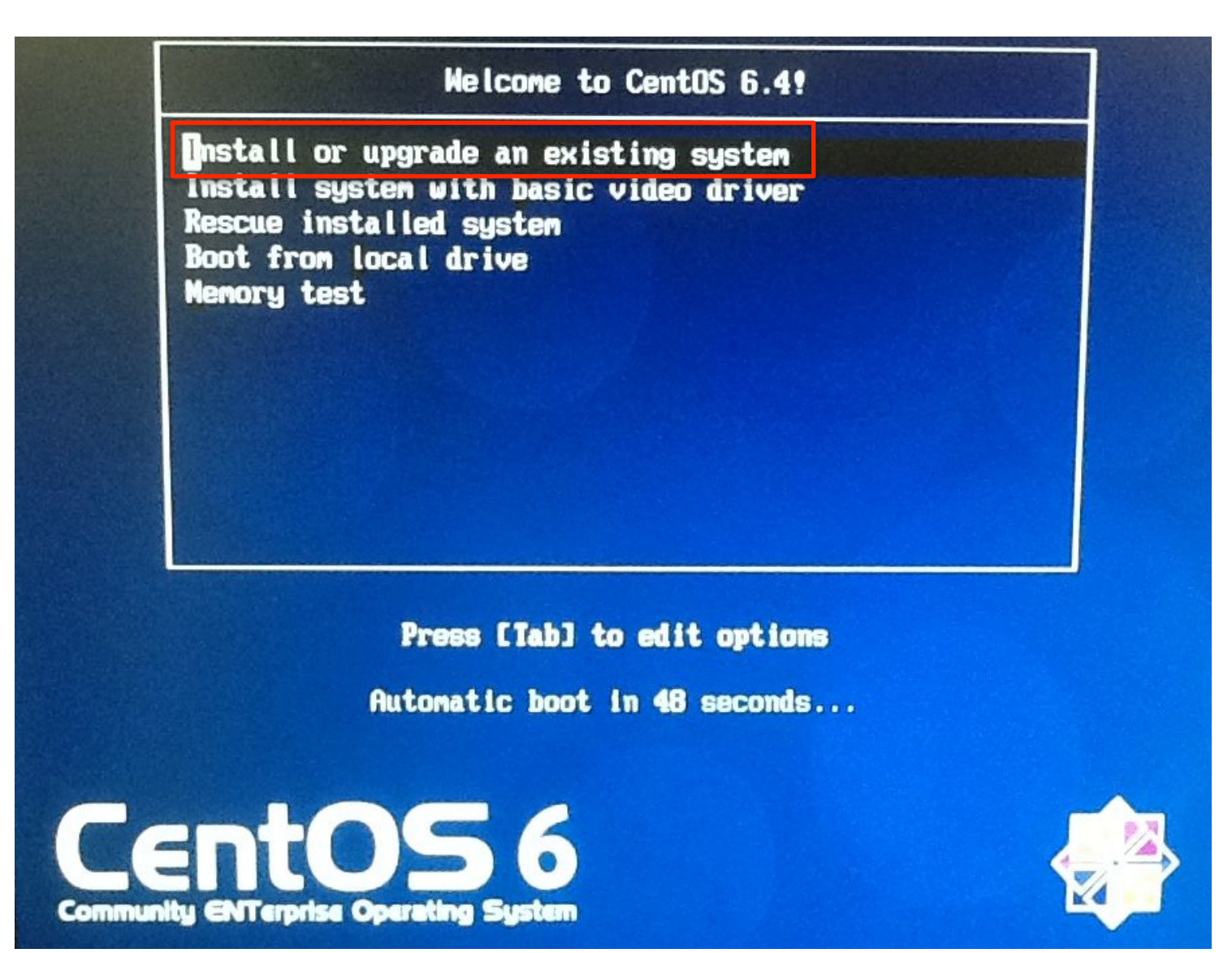

## 6. インストールDVDのチェック

#### インストールDVDが問題無いかチェックできるが、時間かかるのでskip

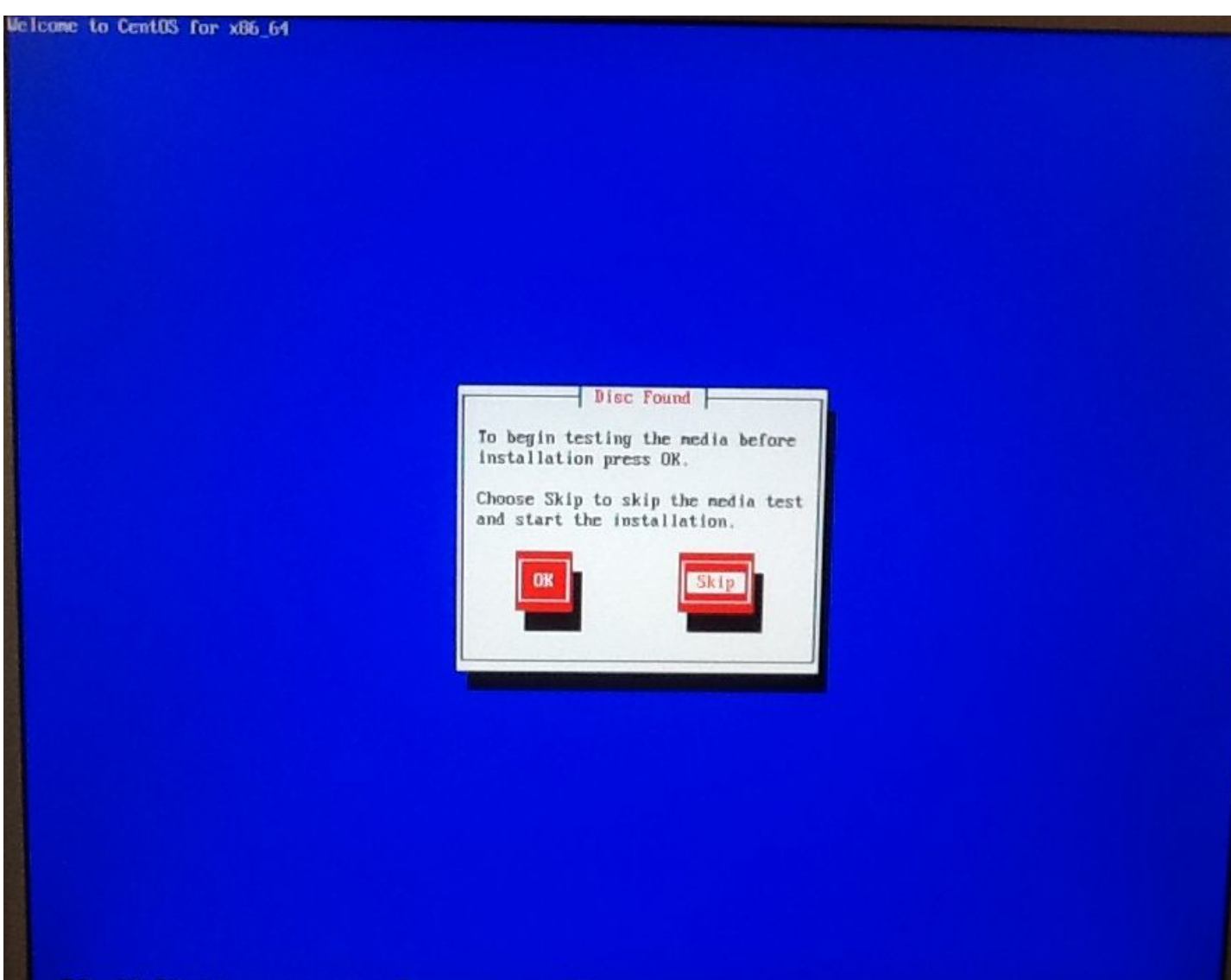

## 7. CentOSインストールの開始

Nextを押す

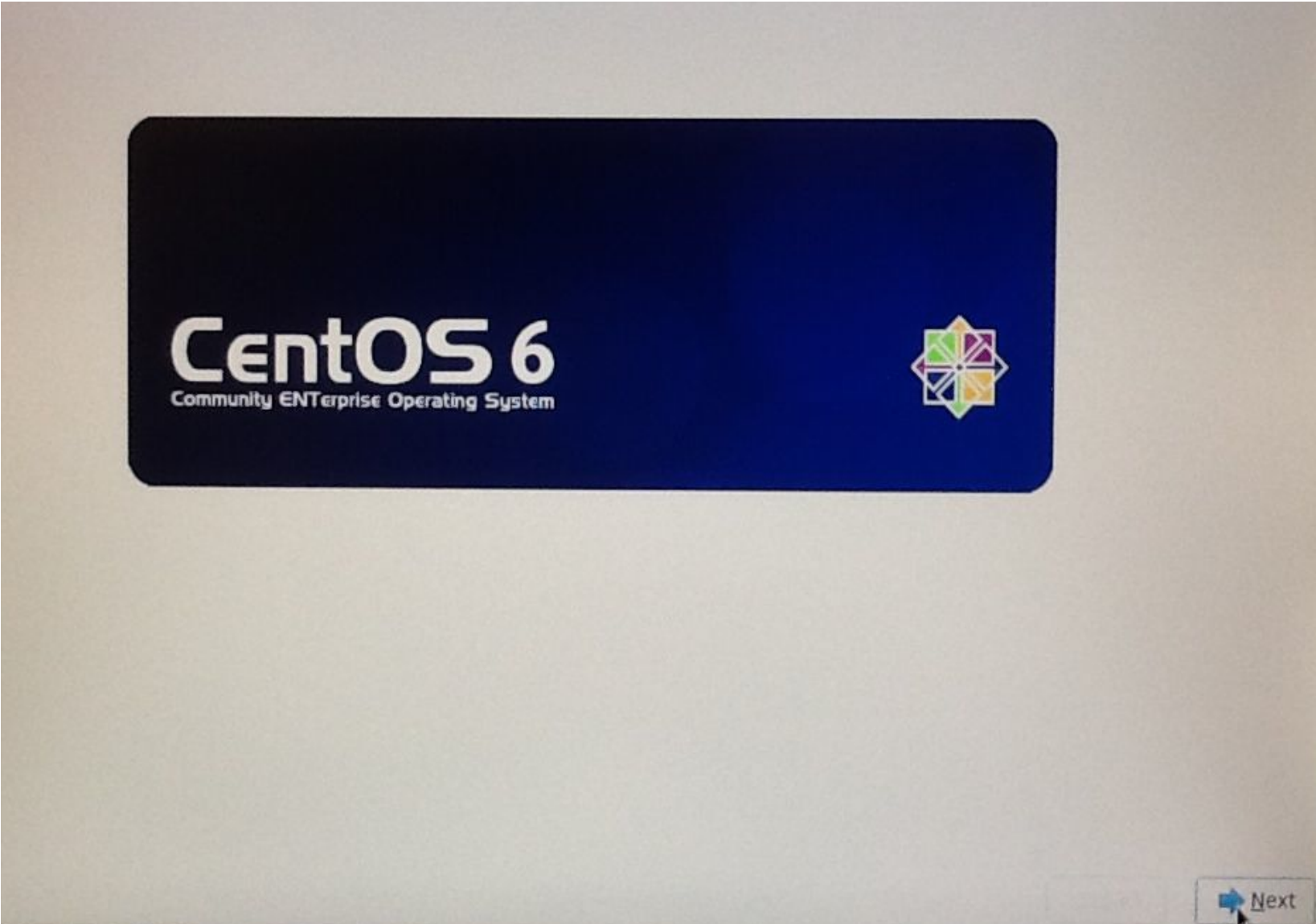

## 8. インストールに使用する言語を選択

#### インストール作業で使用する言語として日本語を選択

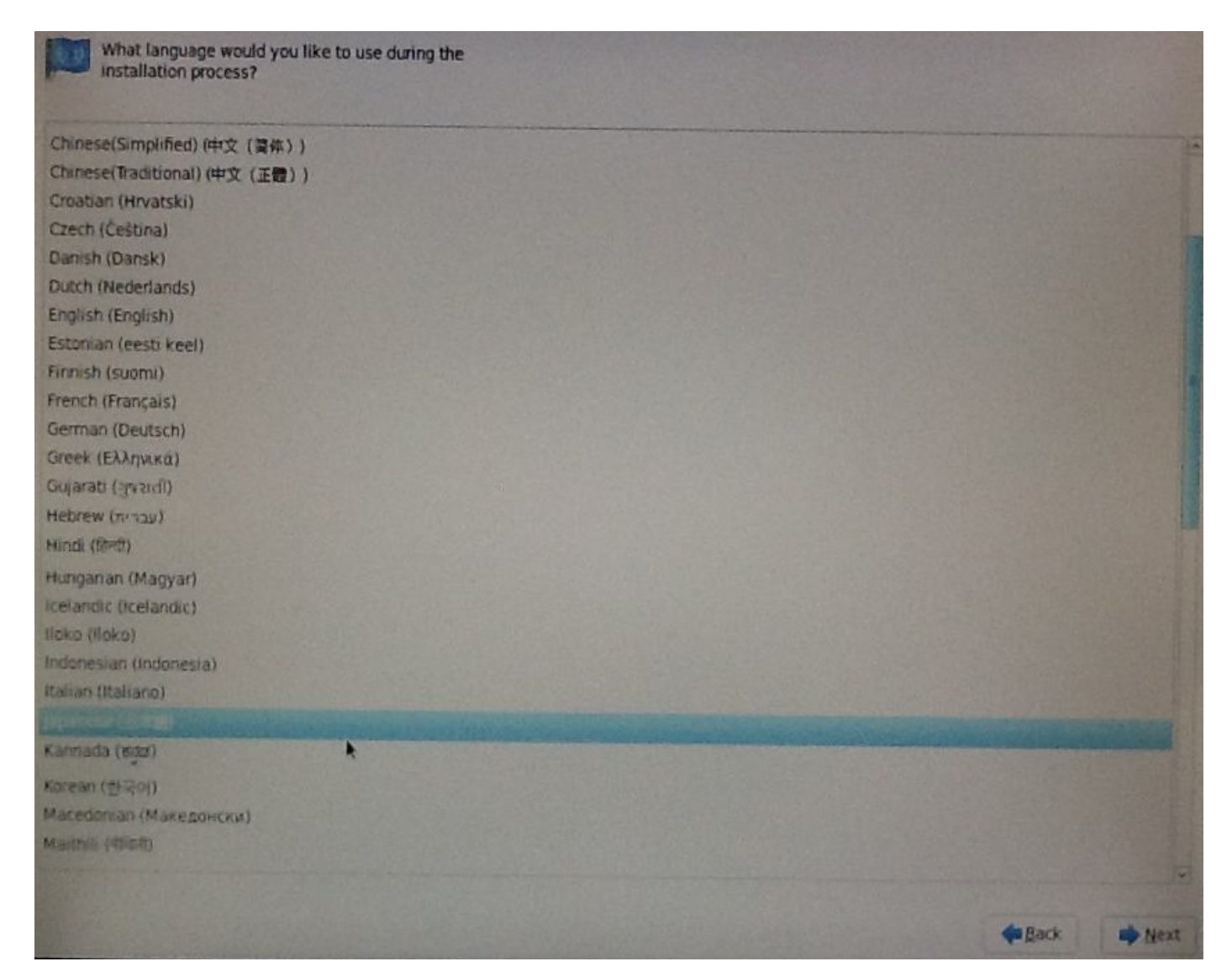

## 9. キーボードの言語を選択

#### 日本語キーボードを使用しているなら、日本語を選択

| このシステム用の適切なキーボードを選択 |                |
|---------------------|----------------|
| ि रहे हैं,          |                |
| 270/31-M            |                |
| ハンガリー語              |                |
| ハンガリー語(101 キー)      |                |
| フィンランド語             |                |
| フィンランド語 (latin1)    |                |
| フランス語               |                |
| フランス語 (latin1)      |                |
| フランス語 (latin9)      |                |
| フランス語 (pc)          |                |
| フランス語 (カナダ系)        |                |
| ブラジル語 (ABNT2)       |                |
| プルガリア語              |                |
| ブルガリア語 (Phonetic)   |                |
| ペルギー語 (be-latin1)   |                |
| ポルトガル語              |                |
| ボーランド語              |                |
| マクドニア語              |                |
| ラテンアメリカ語            |                |
| H-FIN               |                |
| UPPR                |                |
| Size                |                |
| 単語(10.5.インターナショナル)  |                |
| 英語(アメリカ合衆国)         |                |
| 第四 (美田)             |                |
| NUMA                |                |
|                     |                |
|                     | ◆ 展る(B) → 次(D) |

24

## 10. CentOSをインストールするストレージを選択

#### 外付けのディスク等にCentOSをインストールする場合以外は、 基本ストレージデバイスを選択

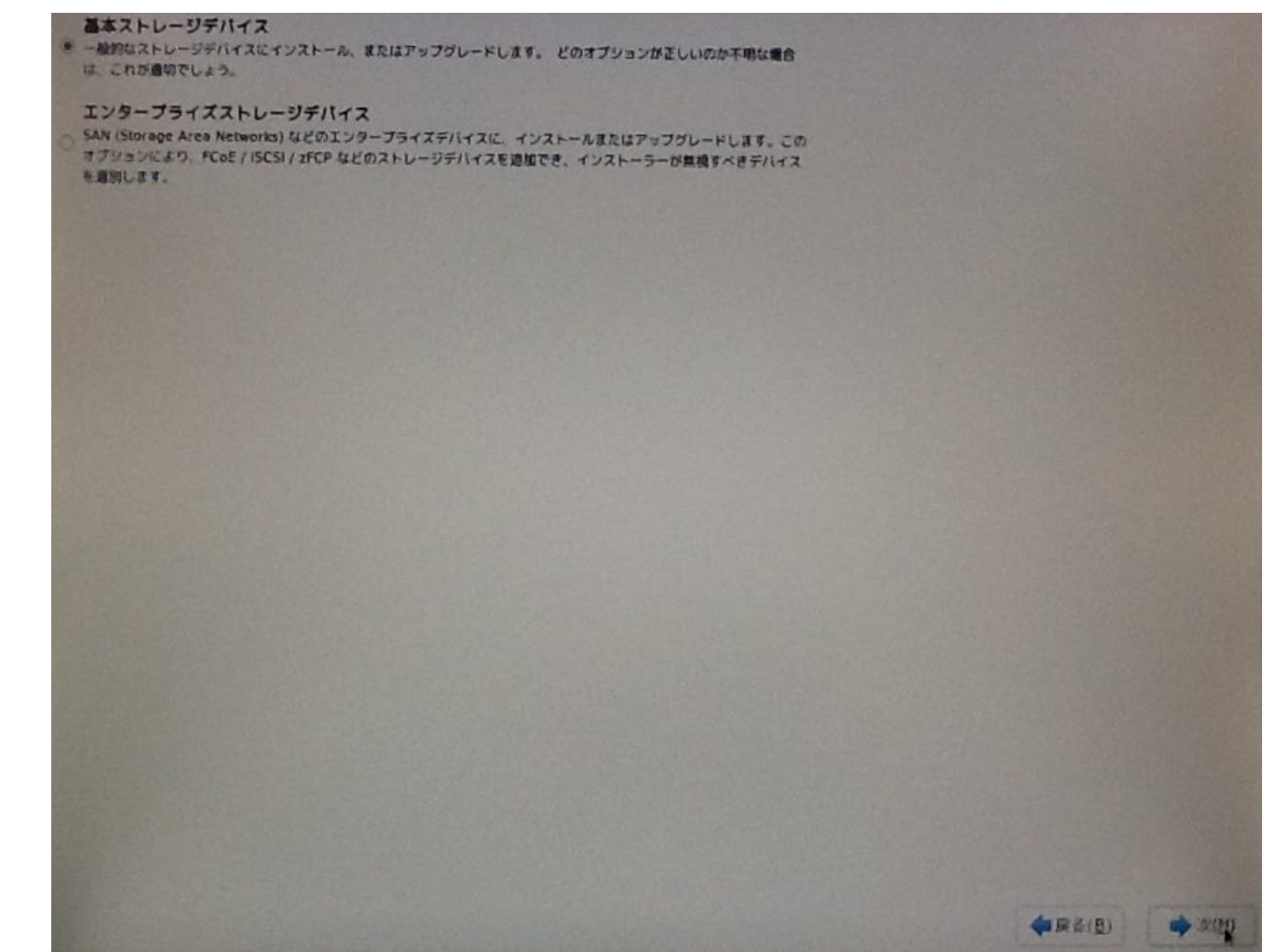

## 11. サーバのホスト名を設定

例: hoge.ac.jp、genome1など。グローバルIPアドレスを取得した場合は、 そのホスト名は世界中でユニークである必要がある

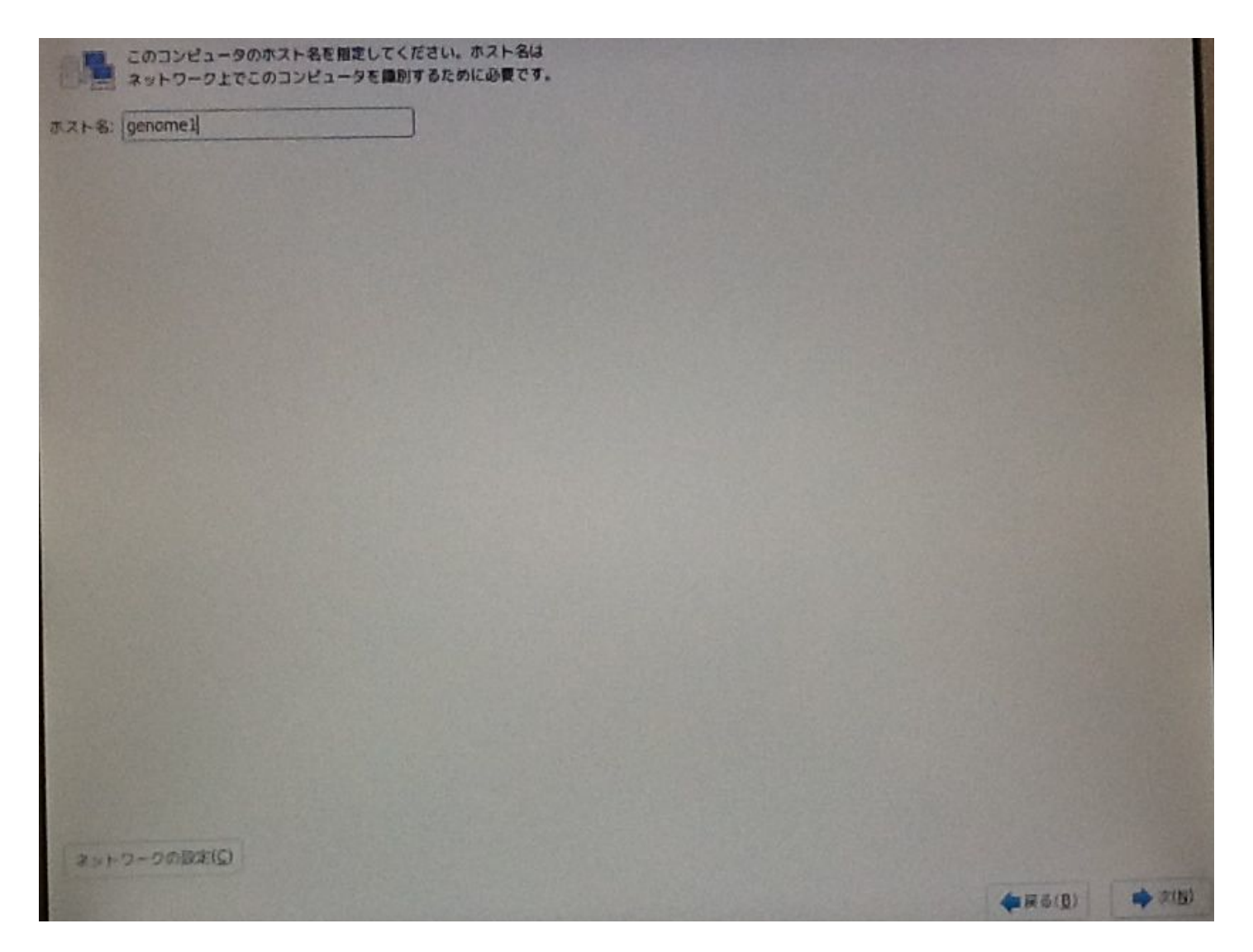

12. タイムゾーンの設定

#### アジア/東京を選択。左下の、システムクロックでUTCを使用する、 のチェックを外す

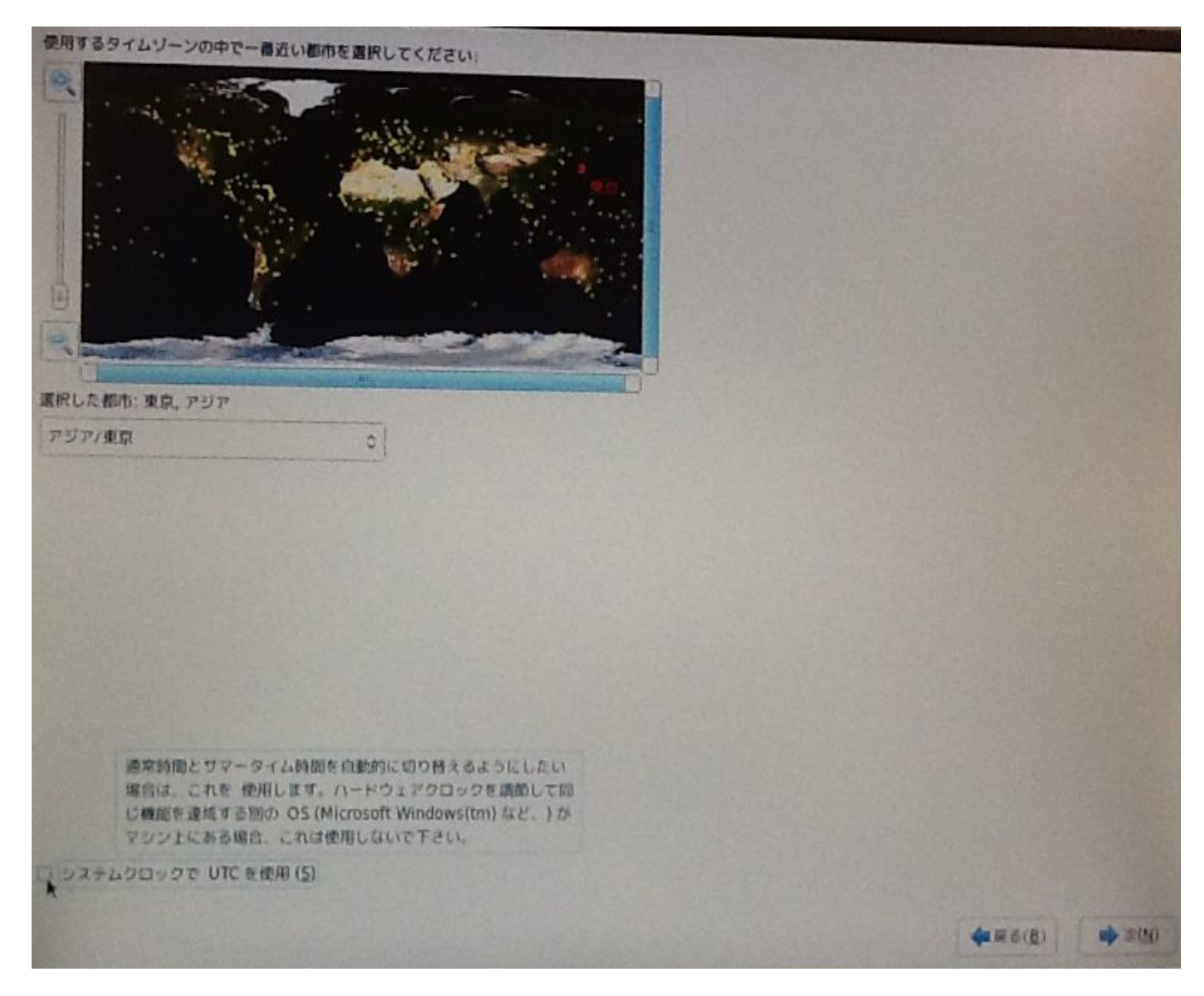

## 13. サーバの管理者 (root) のパスワードを設定

特にグローバルIPアドレスを取得してサーバを運用する場合は、 rootパスワードは辞書に載っている単語等にはしてはいけない

| root ユーザーはシステムの管理用に使用します。 root ユー<br>ザーのパスワードを入力してください。 |              |           |
|---------------------------------------------------------|--------------|-----------|
| root /129-K(B):                                         |              |           |
| an no (C):                                              |              |           |
|                                                         |              |           |
|                                                         |              |           |
|                                                         |              |           |
|                                                         |              |           |
|                                                         |              |           |
|                                                         |              |           |
|                                                         |              |           |
|                                                         |              |           |
|                                                         |              |           |
|                                                         |              |           |
|                                                         |              |           |
|                                                         |              |           |
|                                                         |              |           |
|                                                         |              |           |
|                                                         |              |           |
|                                                         |              |           |
|                                                         |              |           |
|                                                         |              |           |
|                                                         |              |           |
|                                                         |              |           |
|                                                         | ( <u>B</u> ) | (M) ± (M) |

14. インストールタイプの設定

ディスクのパーティション設定を変えたり、ソフトウェアRAIDを構築する 必要が無い場合は、すべての領域を使用する、を選択する

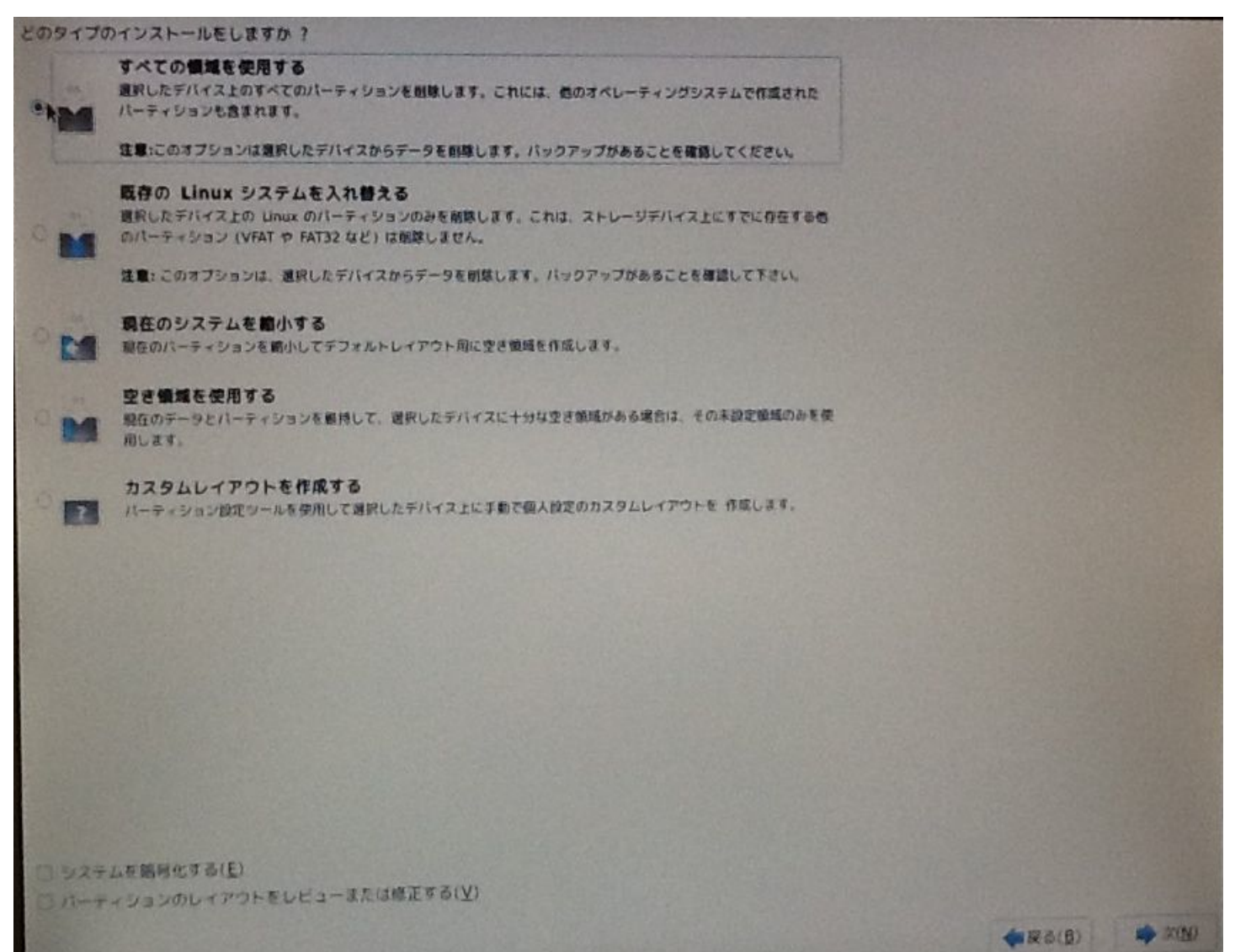

14. インストールタイプの設定

#### すべての領域を使用する、を選択したら、ディスクの初期化が始まる

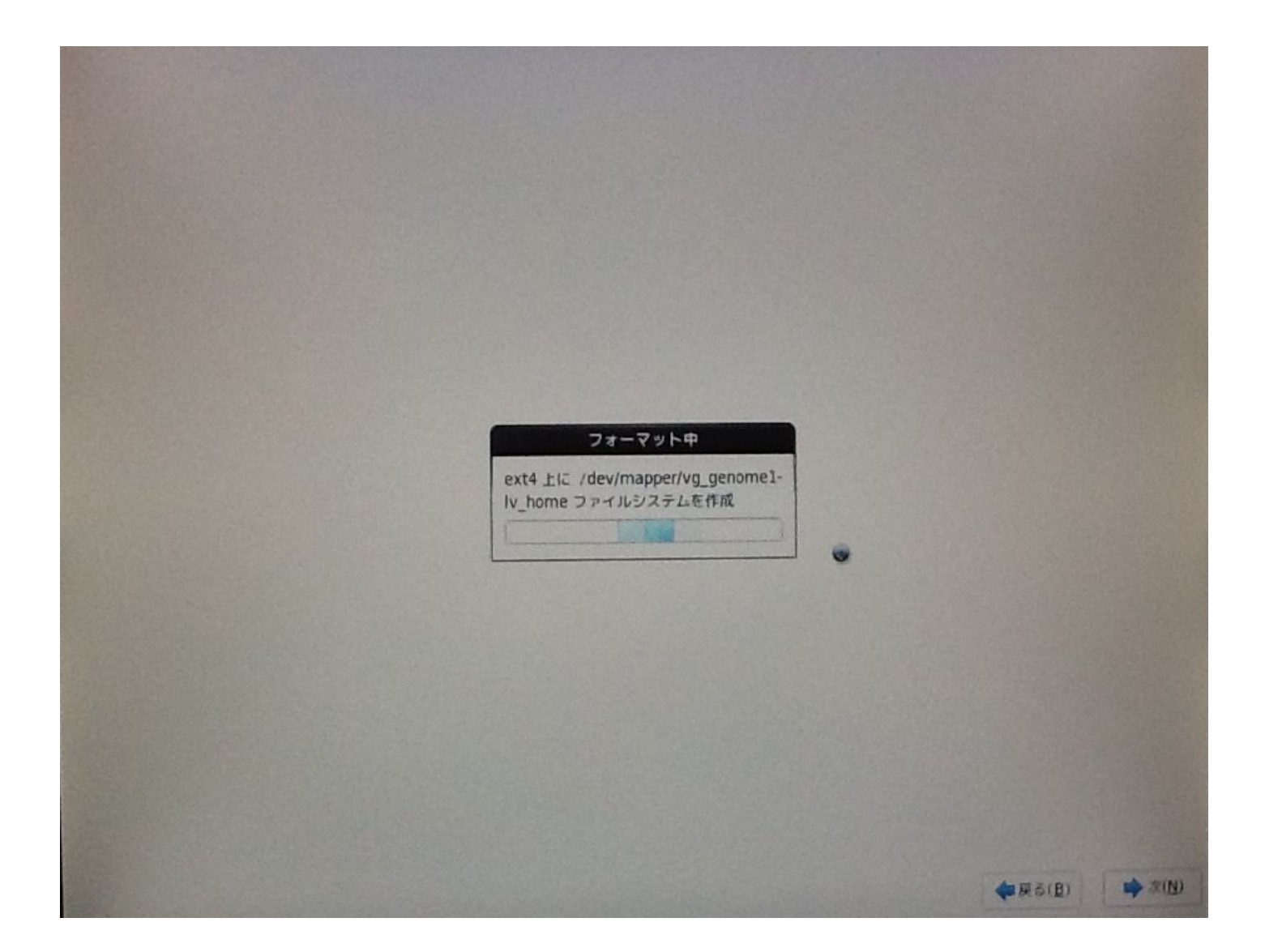

## 15.0Sのインストール時に同時に入れるソフトウェアを選択

#### Basic Server、左下の、今すぐカスタマイズ、を選択

| CentOS のデフォルトインストールは最小限インストールです。オブションとして追加のソフトウェア<br>を選択することができます。                     |                                                                                                    |
|----------------------------------------------------------------------------------------|----------------------------------------------------------------------------------------------------|
| O Desktop                                                                              | and the second second se |
| O Minimal Desktop                                                                      |                                                                                                    |
| O Minimal                                                                              |                                                                                                    |
| Basic Server                                                                           |                                                                                                    |
| O Database Server                                                                      |                                                                                                    |
| C Web Server                                                                           |                                                                                                    |
| 🗇 Virtual Host                                                                         |                                                                                                    |
| Software Development Workstation                                                       |                                                                                                    |
|                                                                                        |                                                                                                    |
|                                                                                        |                                                                                                    |
|                                                                                        |                                                                                                    |
|                                                                                        |                                                                                                    |
|                                                                                        |                                                                                                    |
|                                                                                        |                                                                                                    |
|                                                                                        |                                                                                                    |
|                                                                                        |                                                                                                    |
| ソフトウェアのインストールに必要な追加リボジトリーを選択してください。                                                    |                                                                                                    |
| Y CentOS                                                                               |                                                                                                    |
|                                                                                        |                                                                                                    |
|                                                                                        |                                                                                                    |
| 今· 巻のジフトウェアリボジトリーの追加(A) アリボジトリーの編集(M)                                                  |                                                                                                    |
| 次のステップでソフトウェアの選択を詳細にカスタマイズすることができます。 またはインストール<br>第二ソフトウェア管理アブリケーションでカスタマイズを行うこともできます。 |                                                                                                    |
| #282777711) + 976829747(C)                                                             |                                                                                                    |
|                                                                                        |                                                                                                    |
|                                                                                        |                                                                                                    |
|                                                                                        | ( <u>)</u> ( <u>)</u> ( <u>)</u> ( <u>)</u>                                                                                                    |

31

### 16. インストールするソフトウェアを追加で選択

#### 情報解析を行うサーバとして必要なソフトウェアを追加で選択

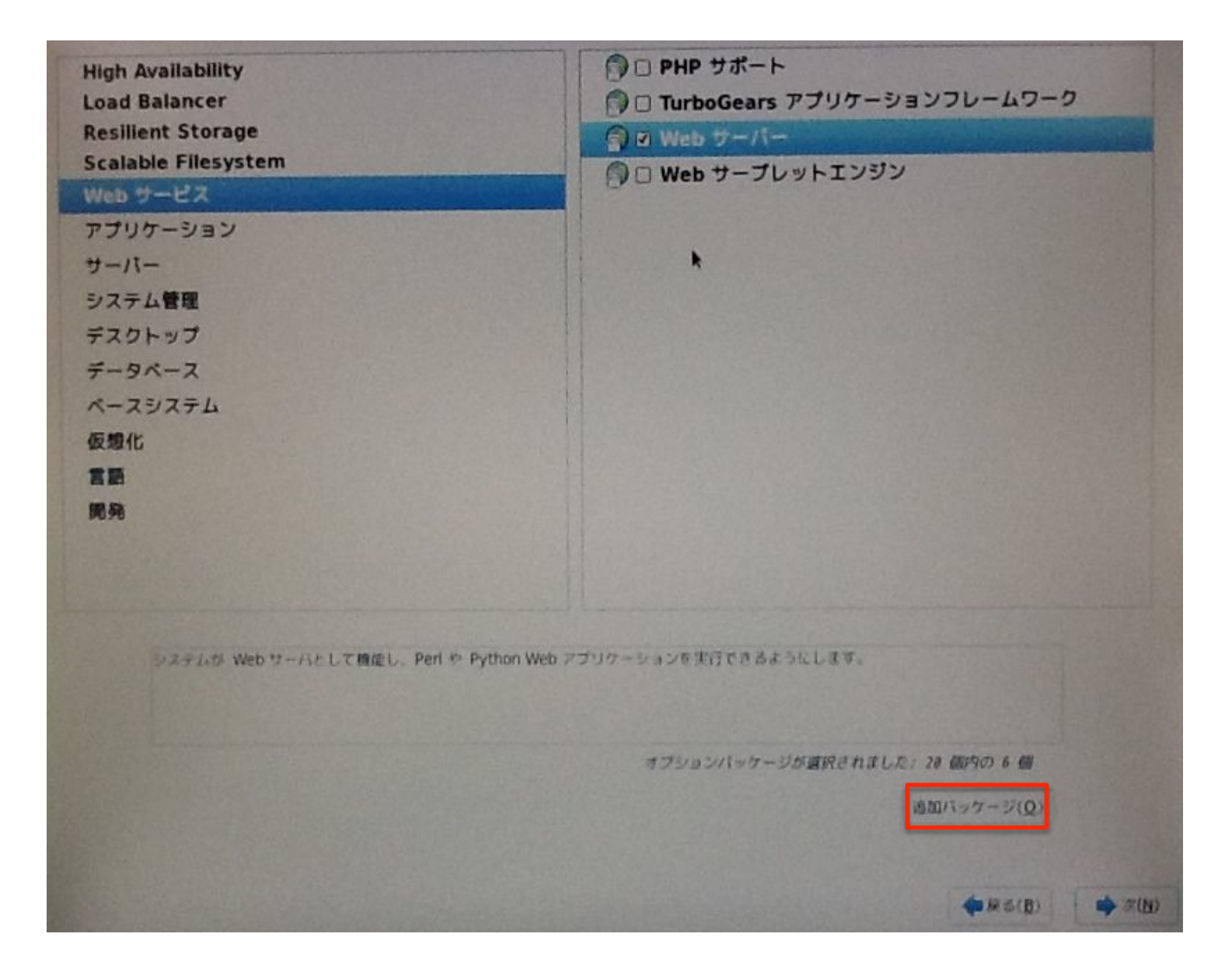

### 16. インストールするソフトウェアを追加で選択

#### 以下は追加選択の例。あくまで私の個人的な好みです

- ・Webサービス --> Webサーバー
- ・アプリケーション --> Emacs
- アプリケーション --> インターネットブラウザ
- ・サーバー --> システム管理ツール +(追加パッケージ) screen
- ・デスクトップ --> X Window System
- ・デスクトップ --> グラフィカル管理ツール
- ・デスクトップ --> デスクトップ
- ・デスクトップ --> フォント
- ・デスクトップ --> 汎用デスクトップ
- ・ベースシステム --> Rubyサポート
- ベースシステム --> ベース + zsh
- ベースシステム --> 数学/科学系および並列計算 + scipy, numpy
- ・開発 --> 開発ツール
- ・開発 --> その他の開発

### 17. インストールの開始

#### 10分以上かかることが多い

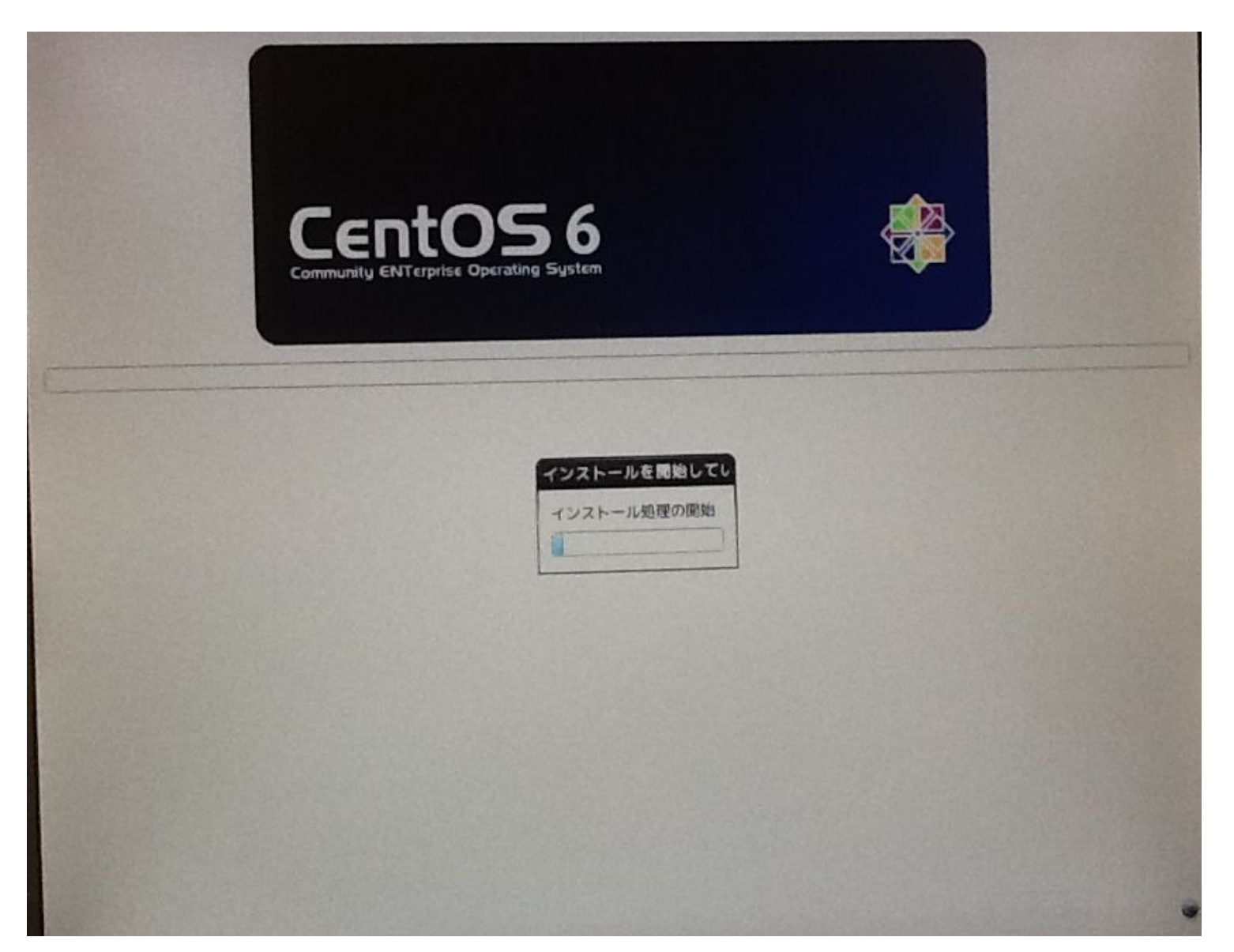

#### 18. サーバの再起動

#### ー度電源が切れた後にDVDを取り出す。再起動中にBIOS設定を行い、 サーバのハードディスクからOSを起動するように設定する必要がある

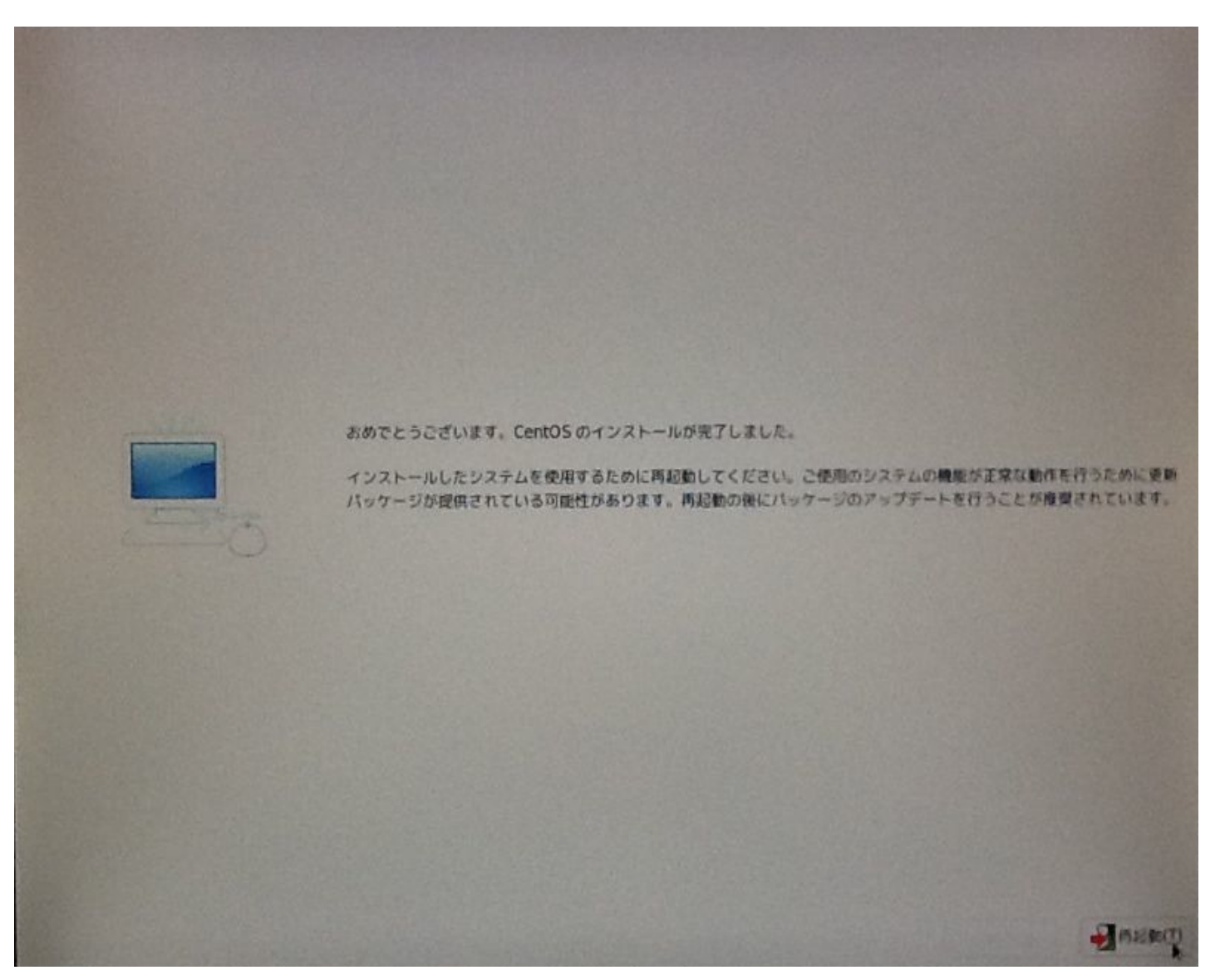

## 19. ようこそ画面

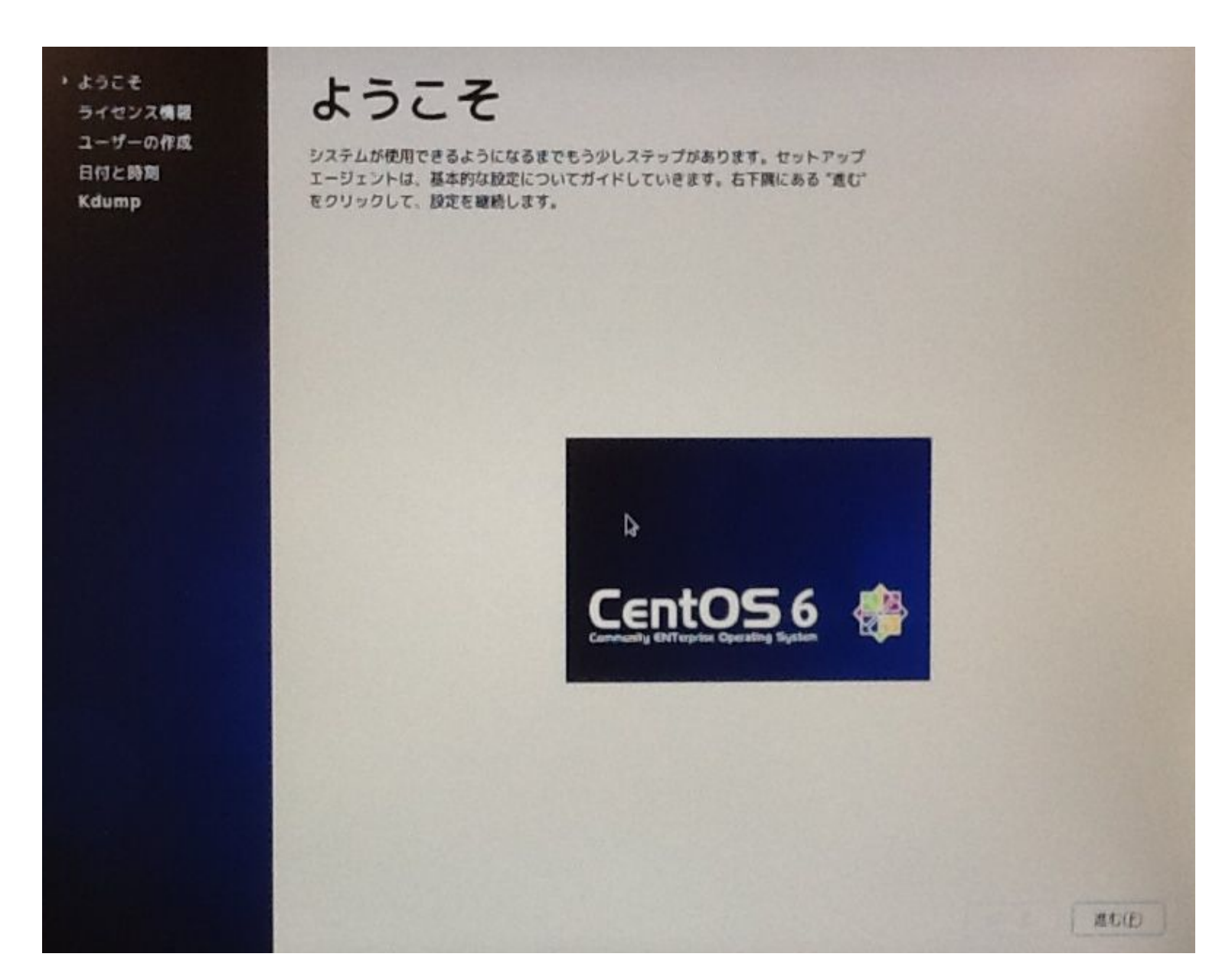

## 20. CentOSのライセンスに同意するか否か

#### ライセンス情報を読み、同意可能なら、同意しますを選択

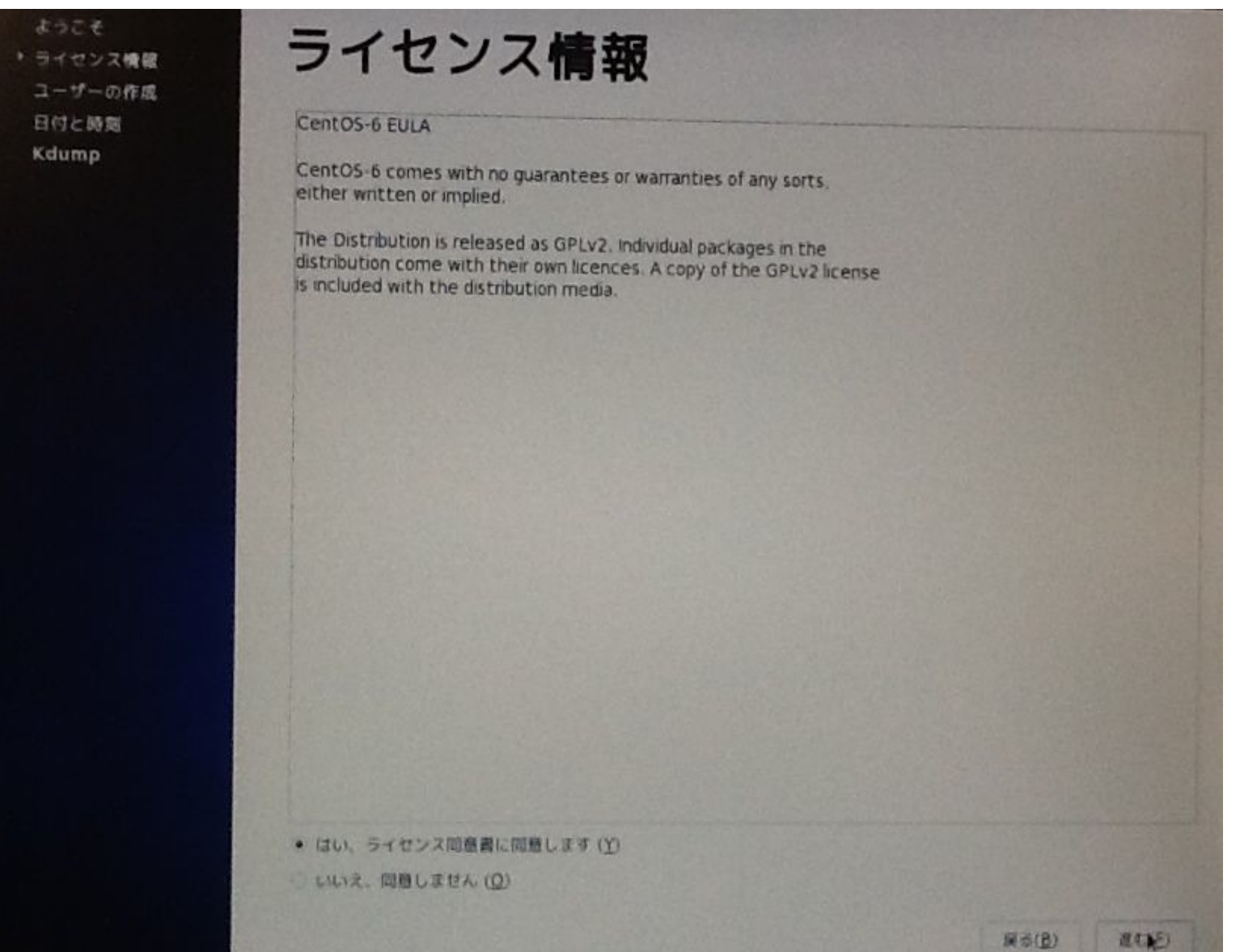

### 21. ユーザーの作成

#### root以外に少なくとも1人分ユーザーアカウントを作成する必要がある

| ようこそ<br>ライセンス情報                        | ユーザーの作成                                                                                                    |       |      |
|----------------------------------------|----------------------------------------------------------------------------------------------------|-------|------|
| ライセンス機能<br>・ ユーザーの作成<br>日付と時間<br>Kdump | ムークノークの人との人とのとのとのとのというと思えたので、コーゲーを作成することを指定します。以下の情報を入力し、システムに、コーゲーを作成することを指定します。以下の情報を入力し、システムに、コーゲーを作成します。         ニーゲー名(い):         コルネーム(E):         フルネーム(E):         パスワード(P):         パスワード(P):         パスワードの確認(C):         ちしも Kerberos や NIS のようなネットワーク酸面が必要な場合、*ネットワークログインを使用する(L):         マットワークログインを使用する(L) |       |      |
|                                        | ユーザーを作成している時点でもっと初節(ホームディレクトリや UIDの相定)が必要な場合は、「高度な設定(Advanced)」ボタンをクリックして下さい。<br>高度な設定(A)                                                                                                    | Ré(B) | REFE |

## 22. 日付と時刻を設定

# ネットワーク上で日付と時刻を同期化しますというチェックボックスはこの段階では特に選択する必要は無い

| ライセンス情報<br>ユーザーの作成<br>・ 日付と時刻<br>Kdump | <ul> <li>システム用に日付と時刻を設定して</li> <li>日時(1)</li> <li>現在の日時:平成25年11月24日</li> <li>ネットワーク上で日付と時期</li> <li>手操作であなたのシステムの日</li> </ul>                                                                                                    | Cください。<br>81時51分95秒<br>を同明化します (Y)<br>時を設定する: |       |
|----------------------------------------|----------------------------------------------------------------------------------------------------|-----------------------------------------------|-------|
|                                        | Etrif (D)<br>(2013) (11月)<br>(2013) (11月)<br>(2013) (11月)<br>(2013) (11月)<br>(2013) (2014)<br>(2013) (2014) (2014)<br>(2014) (2014) (2014)<br>(2014) (2014) (2014)<br>(2014) (2014) (2014) (2014)<br>(2014) (2014) (2014) (2014) (2014)<br>(2014) (2014) | 時間<br>時(出):100<br>分(M):480<br>秒(5):140        |       |
|                                        |                                                                                                    |                                               | HS(B) |

## 23. Kdumpの設定

#### OSがクラッシュした場合に様々な情報を保存するKdumpを有効にするか 否かの設定。通常は無効で問題無い

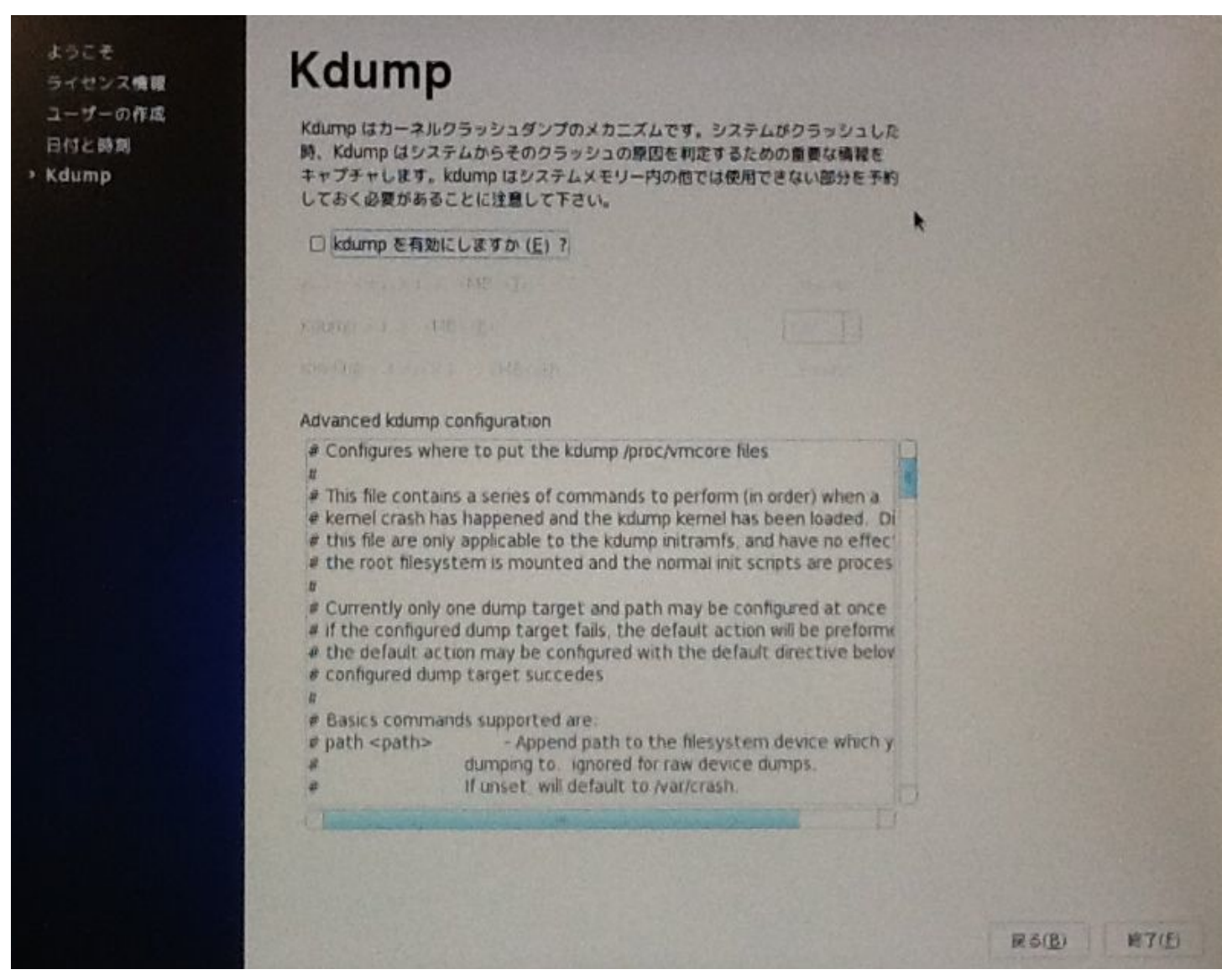

### 24. rootでログイン

#### インストールプロセスに問題が無ければ、ログイン画面が出るので、 rootで先ほど設定したパスワードでログインする

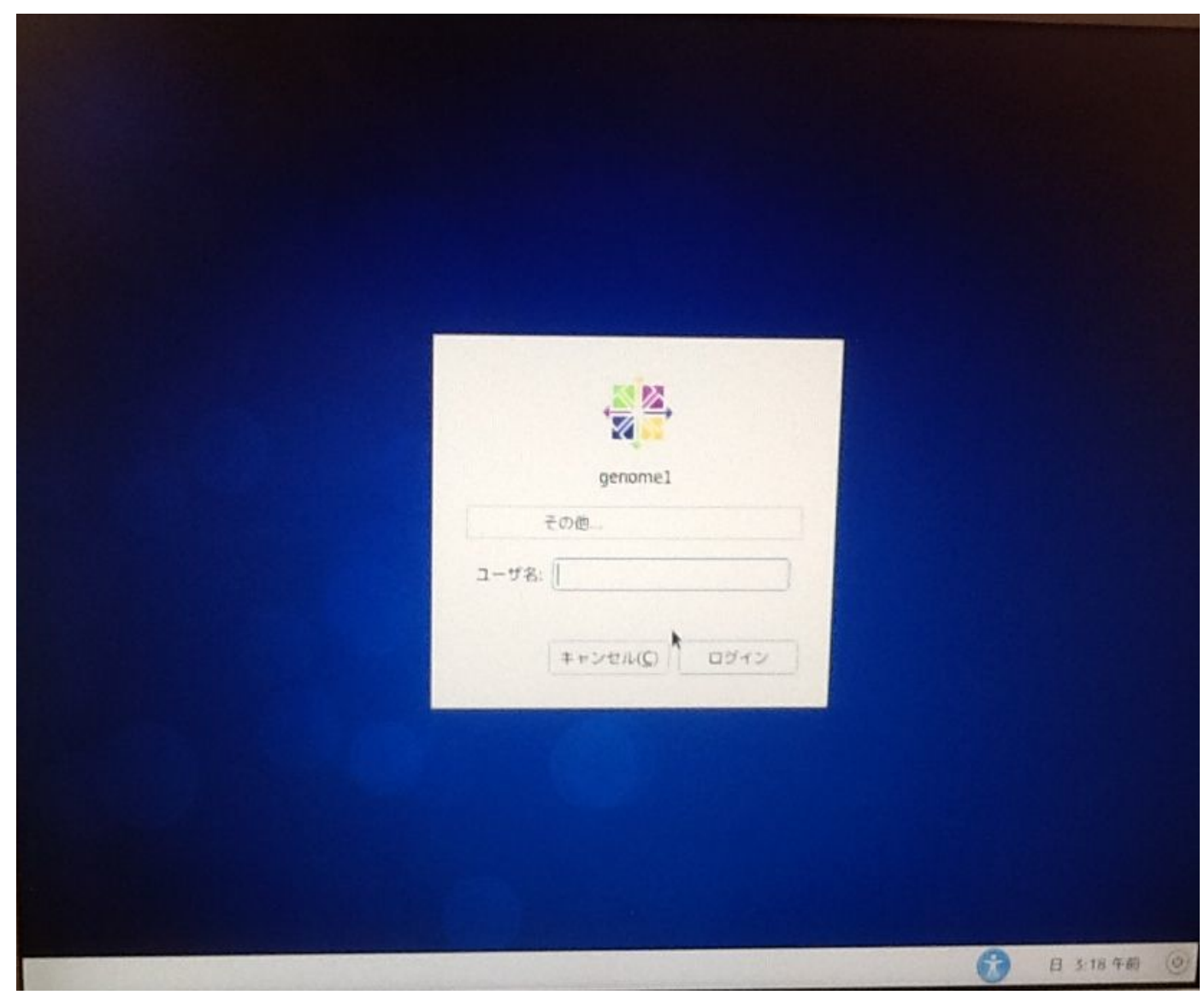

### 24. rootでログイン

#### Rootログインはやめた方が良い旨の警告メッセージが出るが、無視

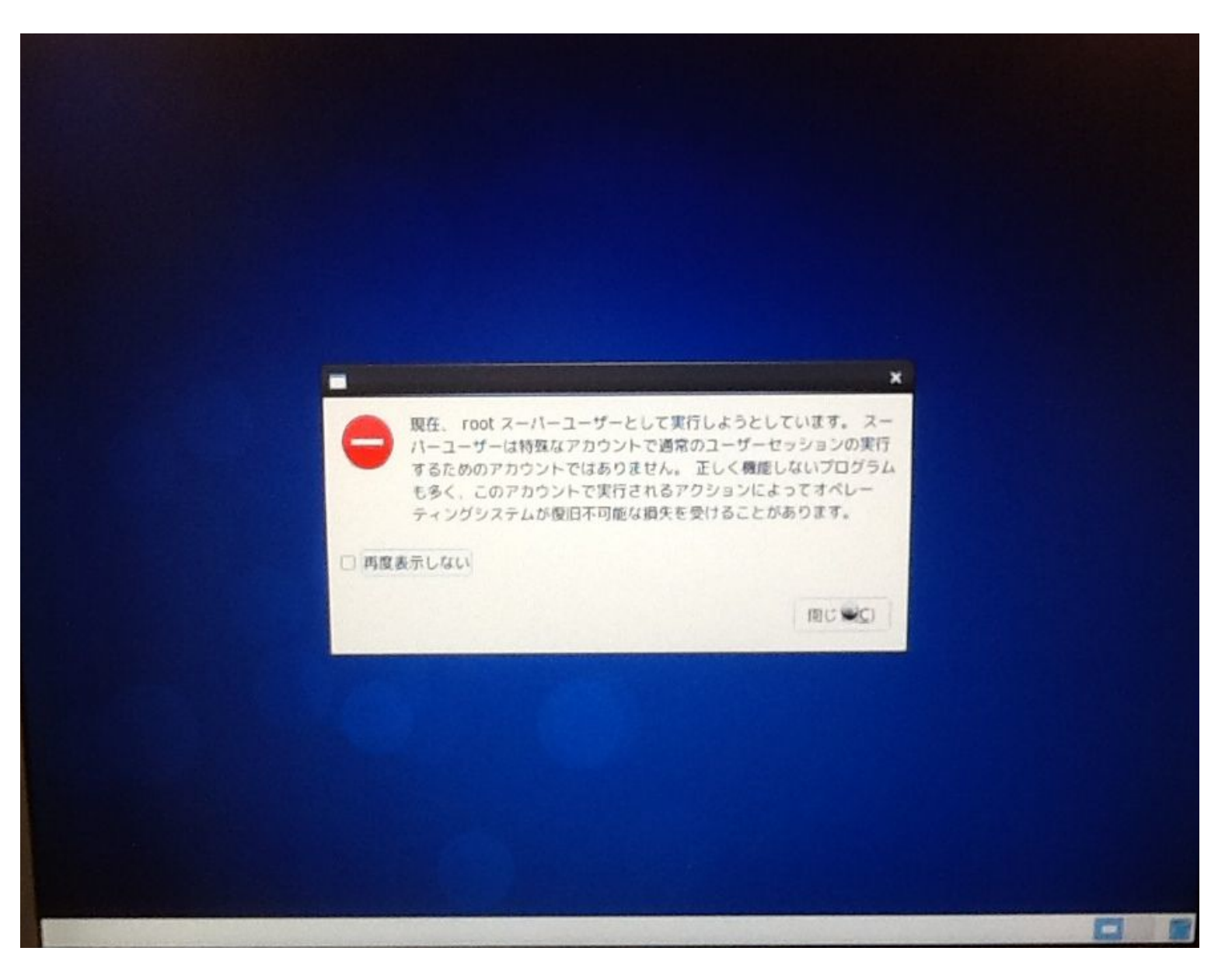

### 25. ログイン後、端末を立ち上げる

#### ログインできたら、マウスを右クリックし、端末の中に開く、を選択

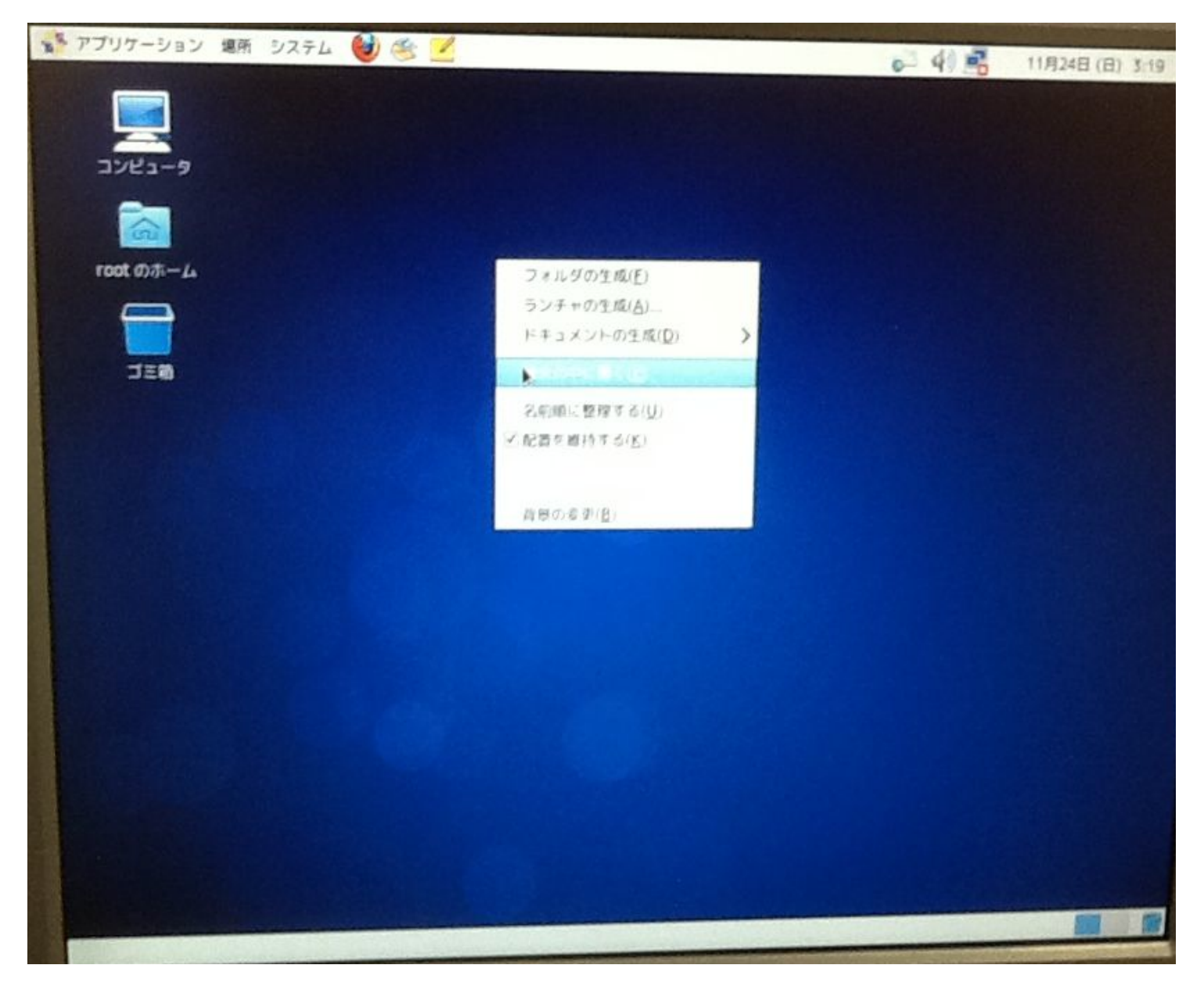

## 25. ログイン後、端末を立ち上げる コマンドライン入力が可能な、端末が立ち上がる

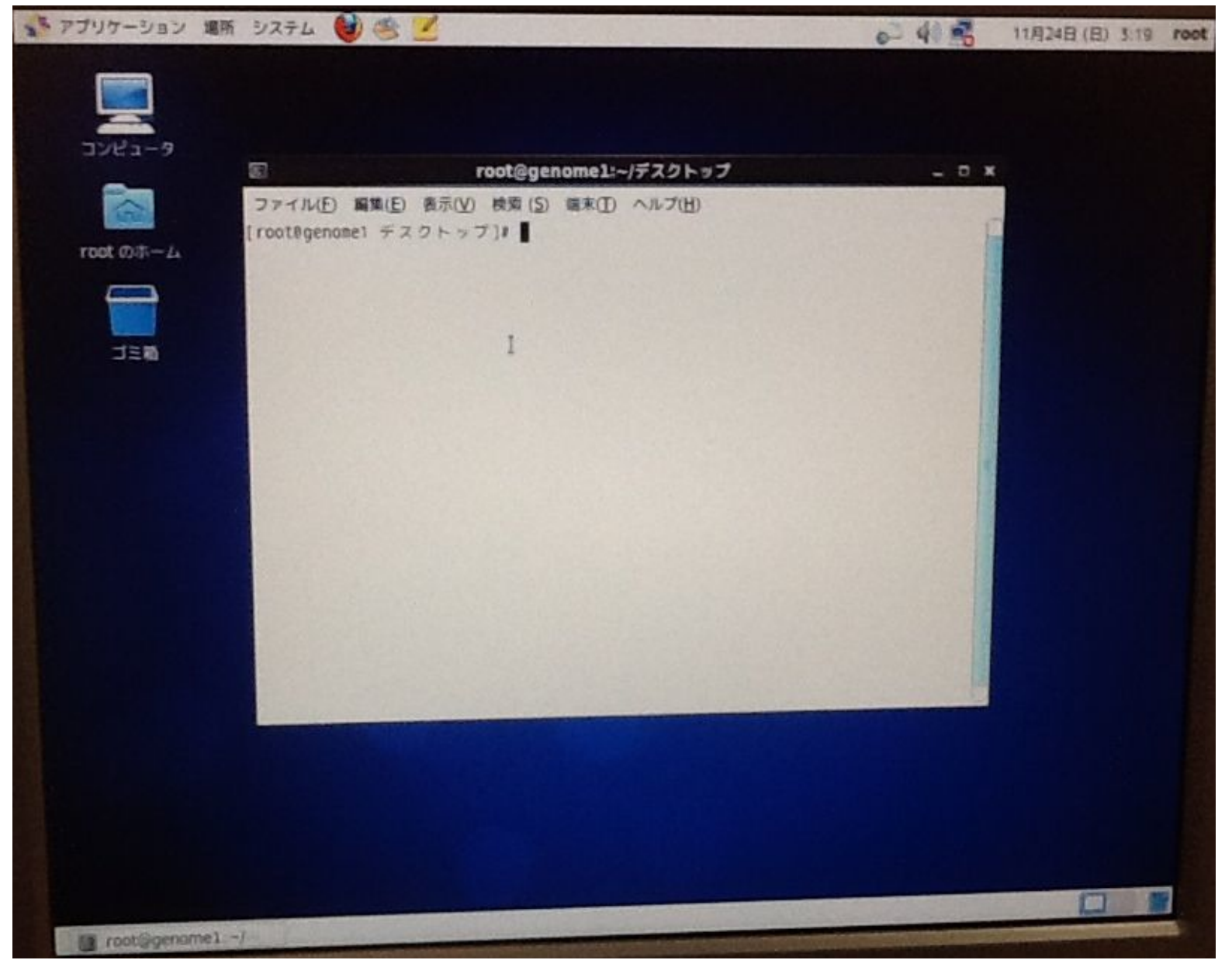